# Welcome to Provider Office Hours

During the session, please use one of these methods to comment or ask a question:

#### **OPTION #1: Q&A Panel**

| Q Circe Weben Events ○ Event Infe Hede Menu Bar ∧<br>Elle Edit 'ylew &uddo & Video Barticipant Event Help | Ceola LAVa (Host)                                                         | C Layor V G&A | Connected •   - 0 ×.<br>×                                         |
|----------------------------------------------------------------------------------------------------|---------------------------------------------------------------------------|---------------|-------------------------------------------------------------------|
| <ul> <li>Open the</li> <li>Select A</li> <li>Enter Te</li> </ul>                                          | e <b>Q&amp;A</b> panel<br>sk: <b>All Pane</b> l<br>xt, Click <b>Sen</b> o | lists<br>d    |                                                                   |
|                                                                                                    |                                                                           | Adit Add      | Ameliats v<br>panelist in the Ask menu<br>then type your question |
|                                                                                                    | -) Connect audio  • Audio Broadcast                                       | 🖞 Share 🚥 😣   | & Participants D Chat                                             |

#### OPTION #2: Request to Join Audio

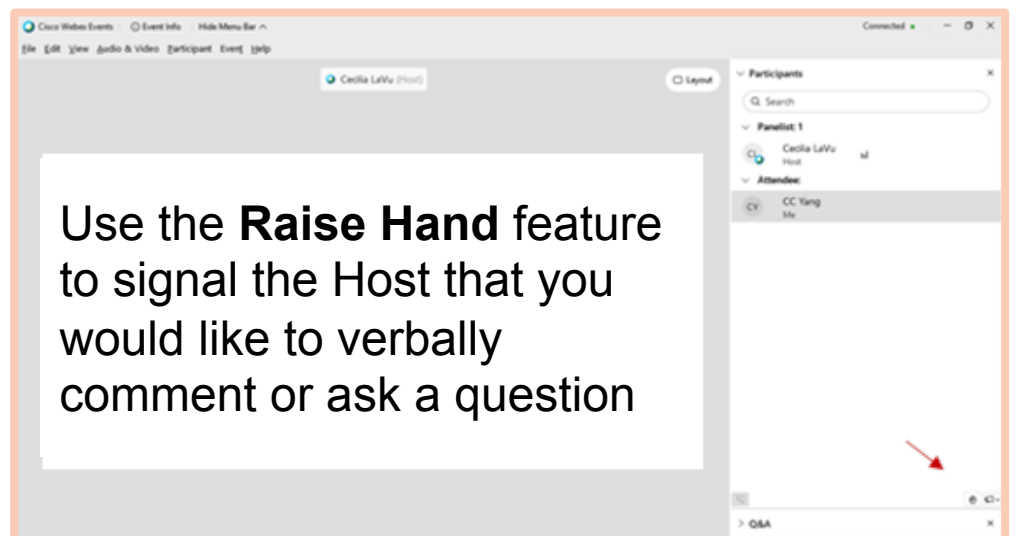

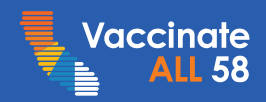

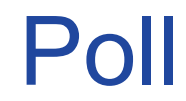

In a few words, what is the biggest challenge you continue to face with COVID-19 vaccine administration?

#### Examples:

- Allocation
- Reporting
- Eligibility
- Supply
- Storage and handling
- Vaccine hesitancy

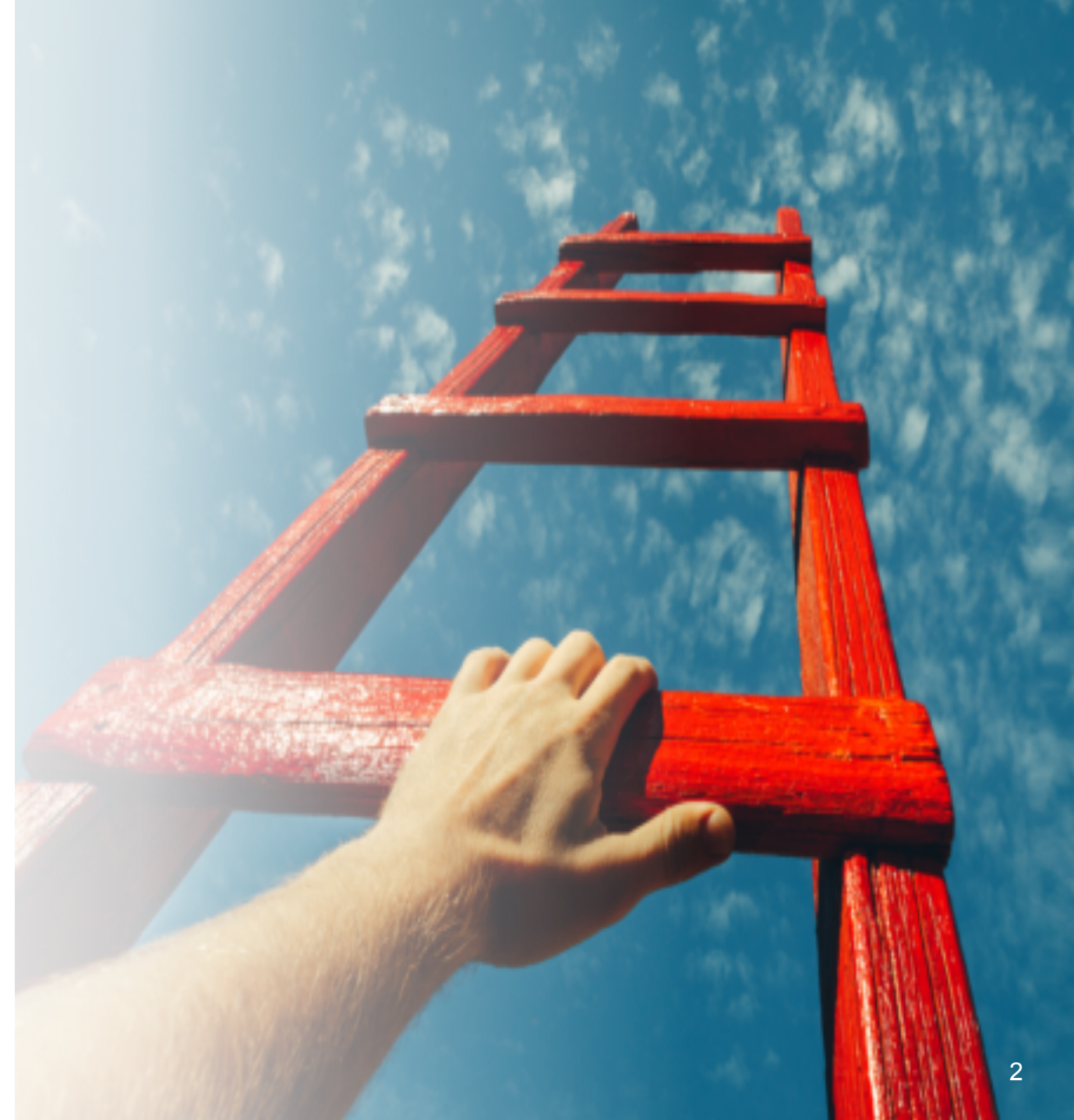

# Agenda

#### Announcements

- Third Party Administrator Kathleen Billingsley
- Shipping Delays Claudia Aguiluz
- FEMA Sites Kate McHugh

#### **Vaccine Updates**

- Allocations Amy Pine
- Systems Overview Claudia Aguiluz
- VaccineFinder Troy Parrish
- myCAvax Claudia Aguiluz
- Vaccinate All 58 Campaign Edgar Ednacot
- Storage & Handling Kate McHugh
- Temperature Monitoring Claudia Aguiluz
- Provider Call Center Brenton Louie

Q&A

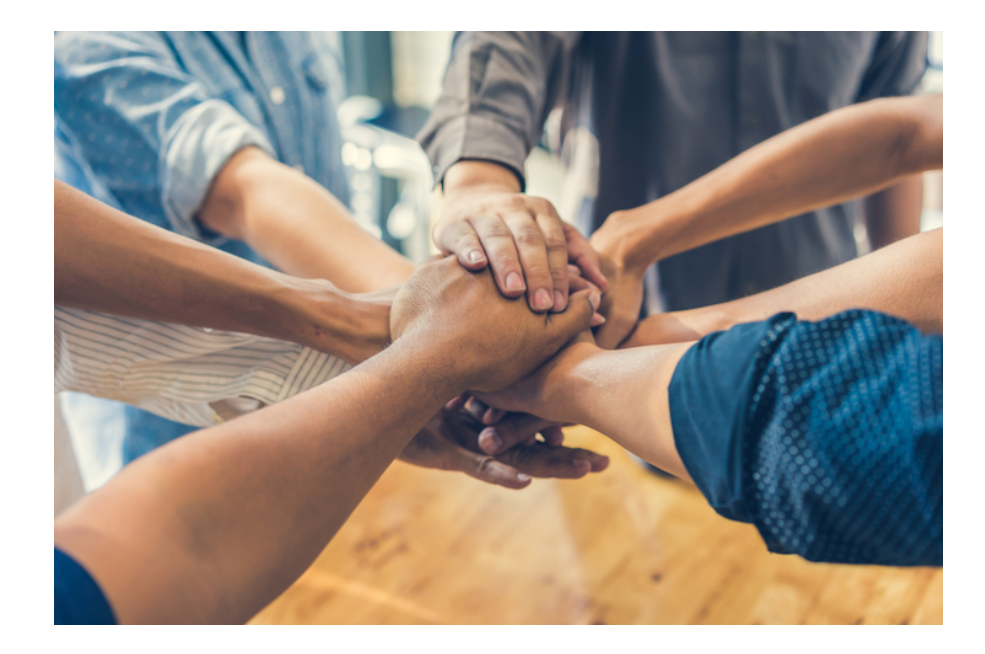

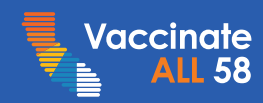

# Announcements

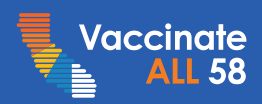

## Third Party Administrator – Kathleen Billingsley

#### California is committed to equitable, efficient, & safe distribution of COVID-19 vaccines.

- To help reach those goals, it has contracted with a Third Party Administrator (TPA) to create, manage, and oversee a statewide network of vaccine providers.
- Key functions of the TPA include:
  - Contracts
  - Communications & education
  - Implementation
  - Reporting

The state released its <u>contract</u> with Blue Shield of California to be its Third-Party Administrator on February 15, fulfilling a commitment by the Governor.

# What questions do you have for the TPA?

#### Please start your question with "TPA"

SAMPLE:

"TPA: As a provider, how will my dose allocations change under the TPA?"

#### Submit your question into the Q&A panel

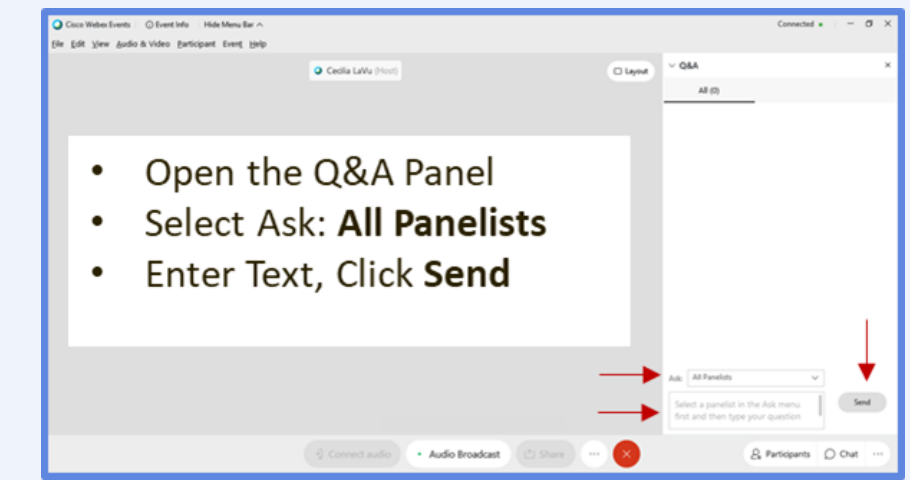

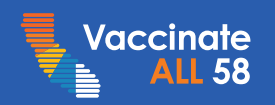

## WITH WEATHER ALERTS

#### 2 MORE MAJOR STORMS THIS WEEK

MAIN IMPACTS: RECORD COLD, DANGEROUS ICE, HEAVY SNOW

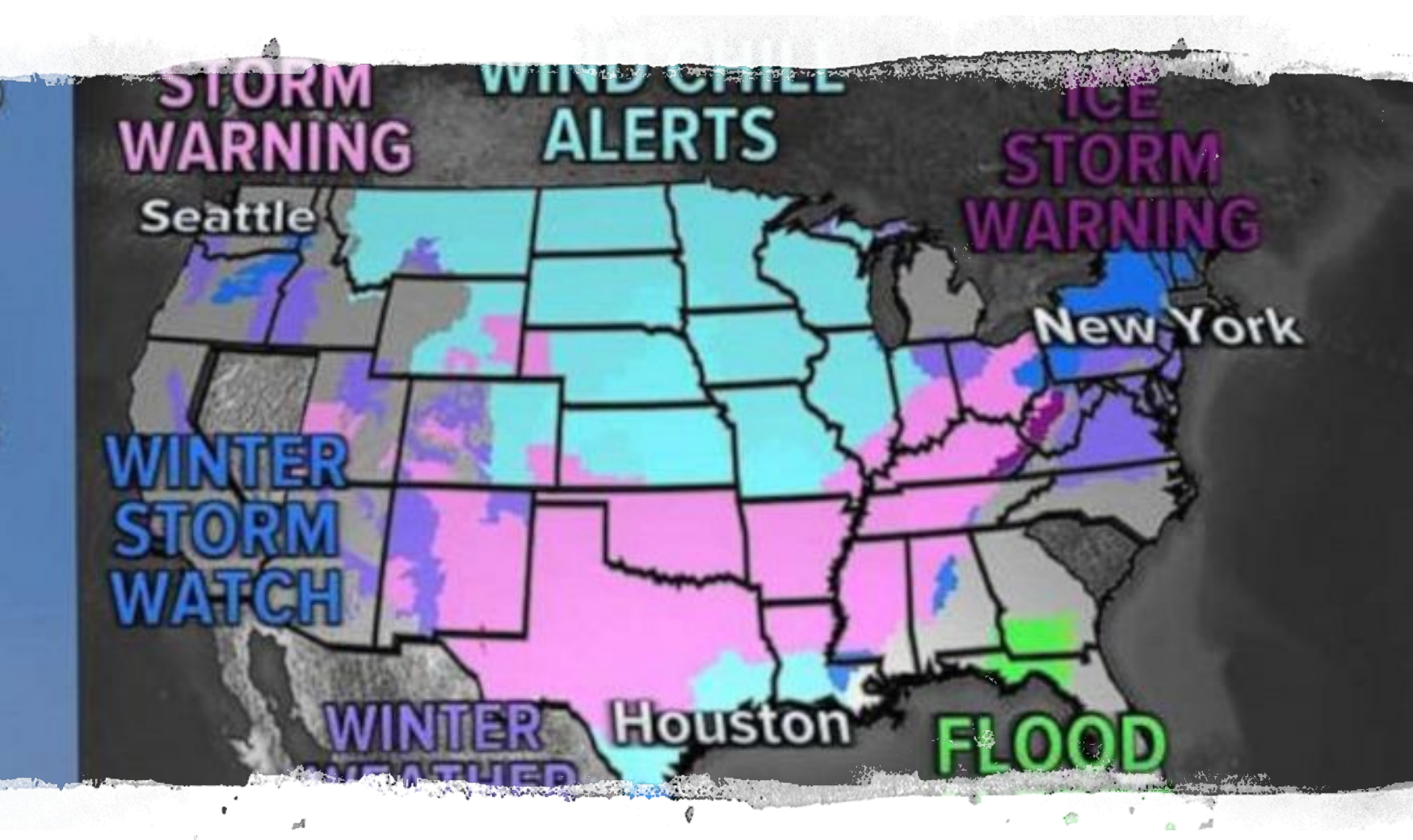

## Shipping Delays – Claudia Aguiluz

# **Update: vaccine shipments delays**

- Adverse weather has impacted vaccine distribution and shipment across the US
- Impact on the ground at distribution hubs and commercial carriers
- **Pfizer** had limited shipping this week; most pending vaccine orders have were delivered this week
- Moderna orders placed since mid-late last week have not yet shipped
- Limited vaccine packing and shipment preparation have created a back log of orders that will need to get out once weather conditions improve
- It is likely that all orders arrive next week- waiting for confirmation on estimated shipping day
  - May need to be prepared to receive all pending orders
- Consider the impact of delayed deliveries to planned COVID-19 vaccination efforts & ability to store multiple shipments
- <u>Shipment delay notifications</u> have been issued to all providers and posted on eziz.org/COVID.

#### For Providers

California COVID-19 Vaccination Program Update

#### **Continued Shipment Delays & Provider Office Hours Tomorrow**

#### CONTINUED VACCINE SHIPMENT DELAYS

Please be aware that COVID-19 vaccine shipments continue to experience delays due to ongoing adverse weather conditions throughout the country. Orders are being held until weather conditions permit carriers to resume vaccine shipments. Some orders may arrive tomorrow (Friday), but many will likely arrive next week. You should consider the impact of delayed deliveries to planned COVID-19 vaccination efforts during this time.

We currently do not have information on expected delivery time frames for your order, however we will communicate with you as soon as shipments of all held orders are resumed.

Please contact our COVID-19 Call Center for Providers with questions at covidcallcenter@cdph.ca.gov or (833) 502-1245.

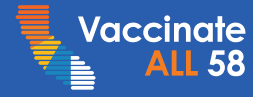

#### FEMA Sites – Kate McHugh

- Oakland Coliseum and Cal State University, Long Beach
- Federally staffed and allocated
- Capacity of up to 6,000 people/day
- Appointments made at <u>www.myturn.ca.gov</u>

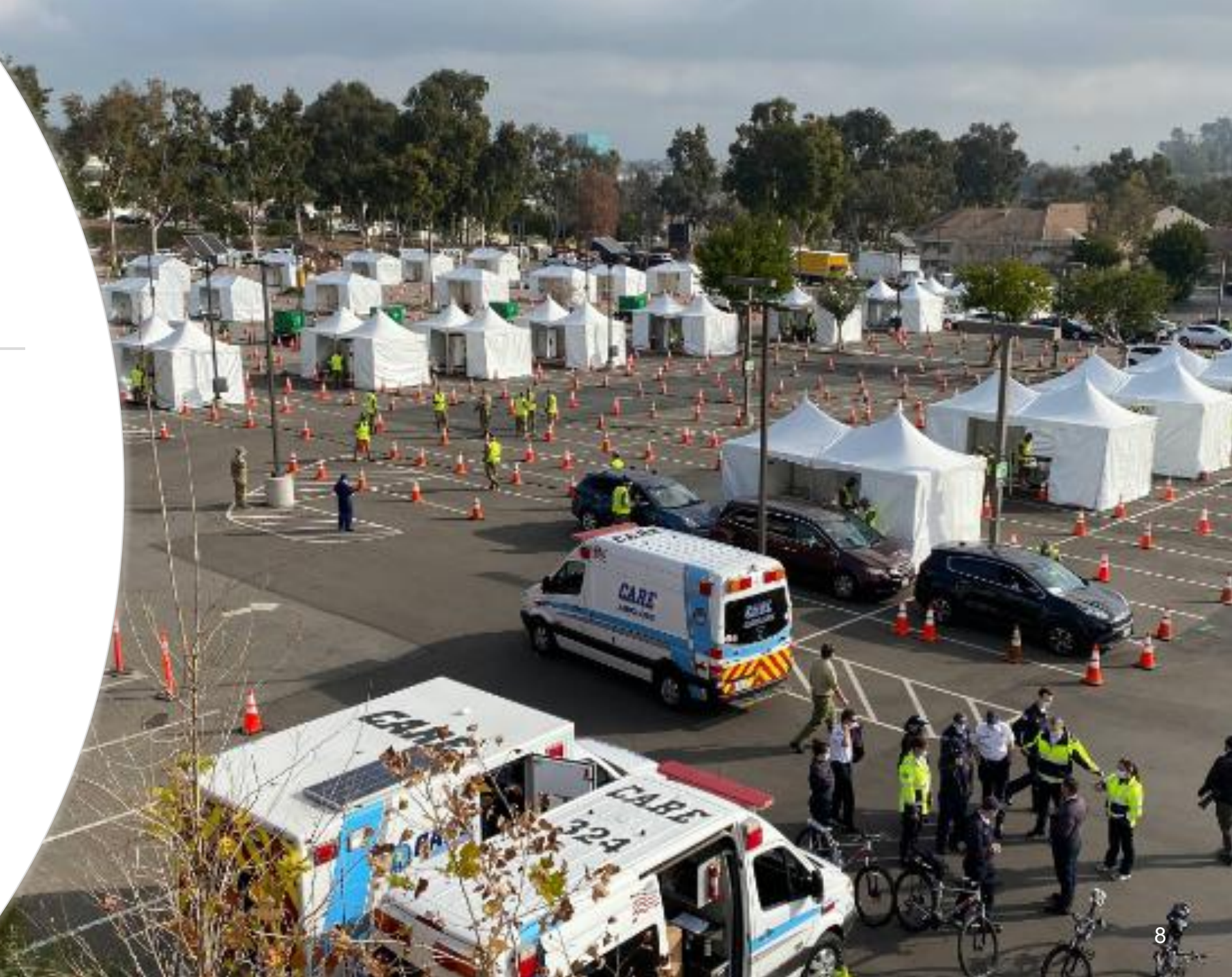

# Provider Q&A

#### How to Ask a Question

During the webinar, please use one of the following methods to ask a question or make a comment.

# Constant of the latter of the latter of the l

**OPTION #1: Q&A Panel** 

#### OPTION #2: Request to Join Audio

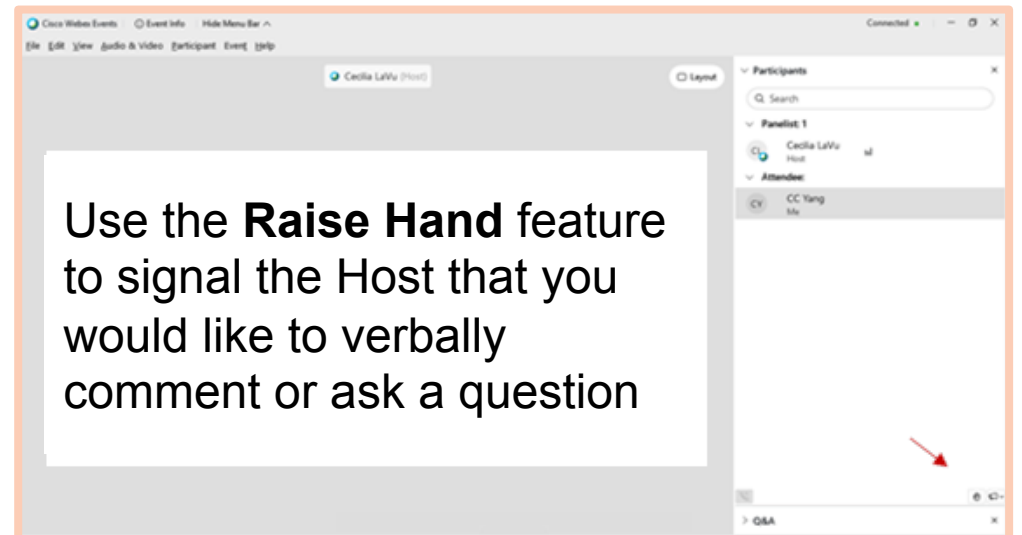

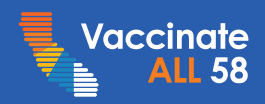

# Vaccine Updates

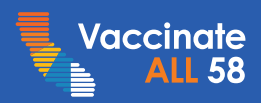

## Allocations – Amy Pine

Food/Ag, Education/Child Care and Emergency Responders added to denominator

CA's allocation this week from CDC:

- 380,300 Moderna doses (3803 boxes)
- <u>382,590</u> Pfizer doses (327 boxes)
- 762,890 total doses

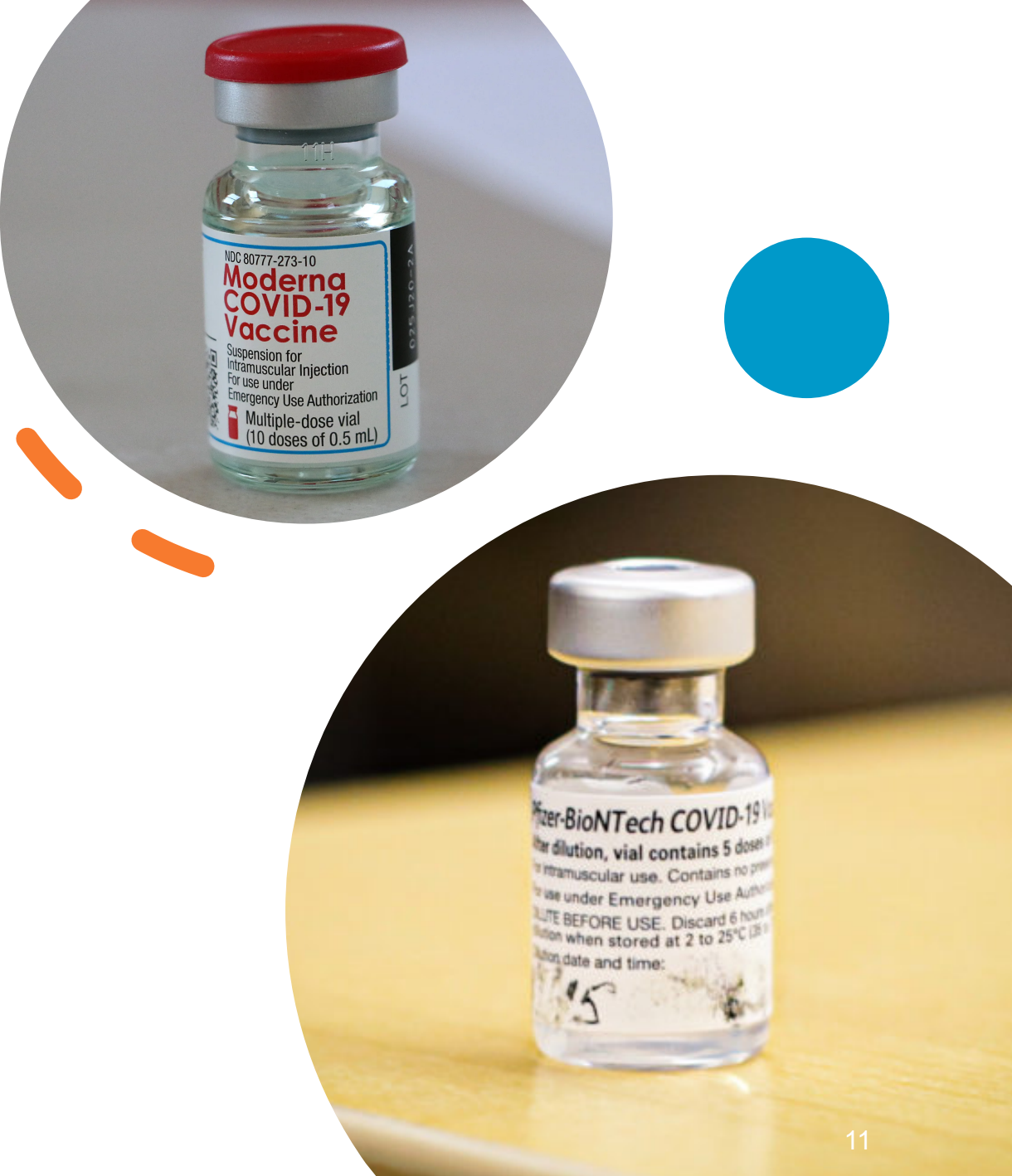

## Systems Overview – Claudia Aguiluz

Keep this Job aid near you!

Access Systems Overview at:

https://eziz.org/assets/docs/ COVID19/IMM-1354-Provider.pdf

#### SYSTEMS OVERVIEW

CALIFORNIA COVID-19 VACCINATION PROGRAM

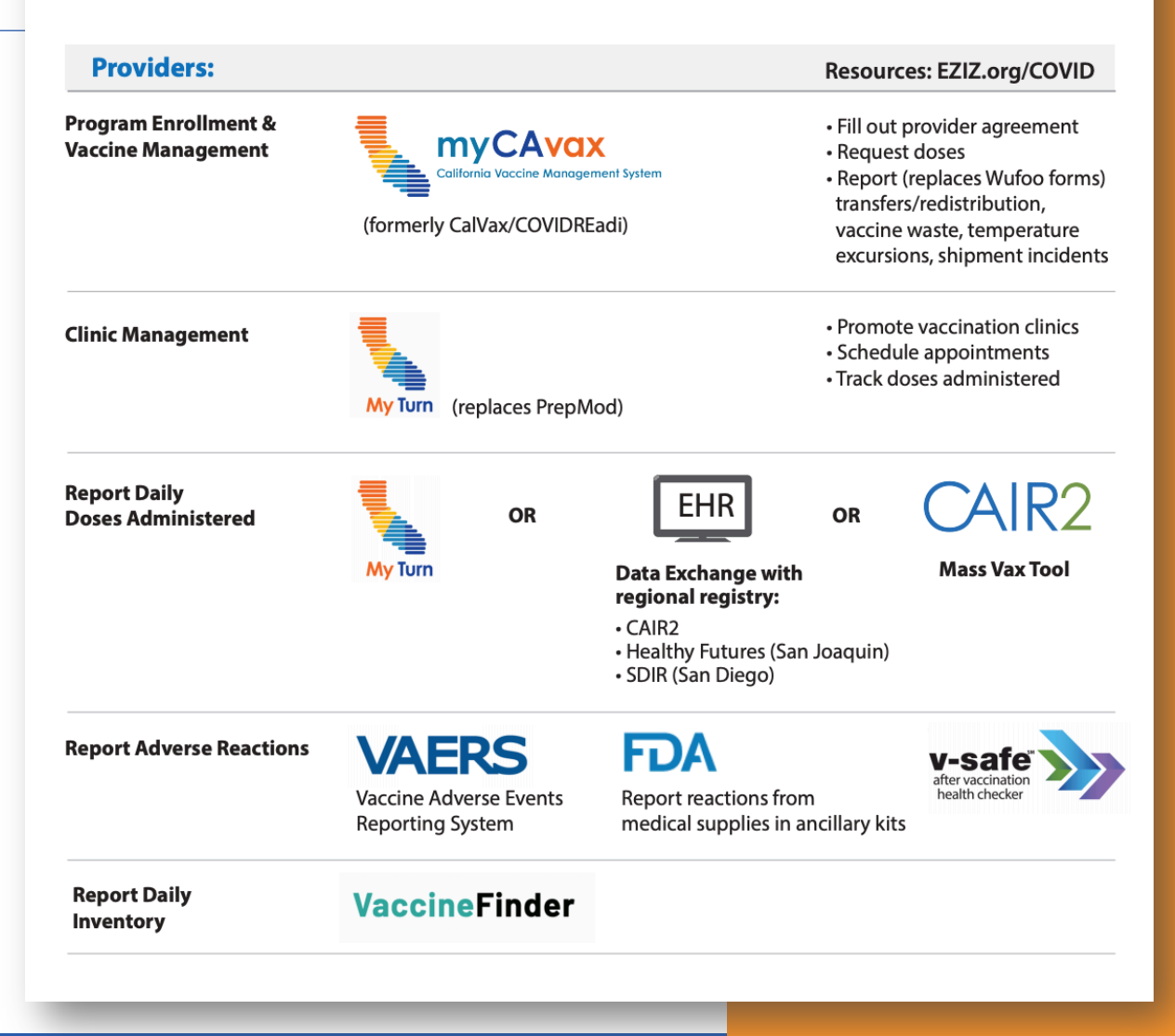

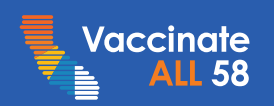

Vaccinate

**ALL 58** 

# **VaccineFinder** – Troy Parrish

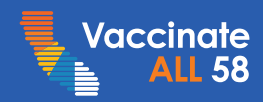

# VF's Role in COVID-19 Response

#### Daily inventory reporting of COVID-19 vaccines (required)

 Providers agree to report doses on hand daily to provide visibility into vaccine uptake

#### **Increase access to COVID-19 vaccines (optional, launch TBD)**

- Providers may choose to make their location(s) visible on the public-facing website when vaccine is more widely available
- <u>COVID Locating Health</u> portal was updated in February to allow providers to populate data in advance of the public launch

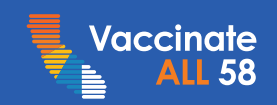

## VaccineFinder

### Topics

- Completing registration
- Reporting inventory

|                                                                            | https://eziz.org/covid/reporting/                                                                                                    |
|----------------------------------------------------------------------------|----------------------------------------------------------------------------------------------------|
| <b>EZIZ</b>                                                                | ENHANCED B<br>A one-stop shop for immunizat                                                                                                    |
| COVID-19 Vaccination                                                       | COVID-19 Vaccine                                                                                                    |
| Program Enrollment                                                         | Reporting Requirements                                                                                                    |
| My Turn Onboarding                                                         | Resources listed on this page are for providers enrolled in the California COVID-19<br>Vaccination Program. If you need assistance with viewing documents on this page |
| Vaccine Management                                                         | either email covidcallcenter@cdph.ca.gov or call (833) 502-1245. Call center hours<br>are 8 am-5 pm.                                                                   |
| Vaccine Administration                                                     | Requirements                                                                                                    |
| Reporting Requirements                                                     | At a Glance                                                                                                    |
| Archived Communications                                                    | <ul> <li>Reporting Inventory to VaccineFinder   VaccineFinder Updates</li> <li>Reporting Doses Administered job aid</li> </ul>                                         |
| Patient Resources                                                          | <ul> <li>Reporting Doses Spoiled, Expired, or Wasted job aid</li> <li>Reporting Adverse Events to VAERS</li> </ul>                                                     |
| Contact Public COVID<br>Call Center                                        | Systems Overview                                                                                                    |
| Phone: 1-833-422-4255<br>Business hours:<br>M-F 8AM-8PM, Sa-Su 8AM-<br>5PM | Reporting Daily Inventory to VaccineFinder <ul> <li>VaccineFinder Fact Sheet</li> <li>VaccineFinder Provider Information</li> </ul>                                    |
|                                                                            |                                                                                                    |

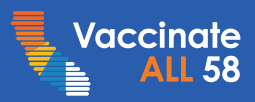

# 1. Request Invitation Email

### If your facility is expecting vaccine:

- Email the VaccineFinder Help Desk at eocevent522@cdc.gov
- Provide organization name, address, email (Section A in myCAvax)
- Invitation sent within 12-24 hrs. if CDC can identify the organization; for new enrollees, takes a few days

| Sec                                             | ction A                                                                                                |
|-------------------------------------------------|----------------------------------------------------------------------------------------------------|
| COVID-19 Vaccination Program Pro                | ovider Requirements and Legal Agreement                                                                |
| ORGANIZATION IDENT                              | TIFICATION                                                                                             |
| Organization's Legal Name <u>*</u>              |                                                                                                    |
| Number of affiliated vaccination locations cove | ered by this agreement <u>*</u>                                                                        |
| Organization Telephone Number *                 | Organization Email *                                                                                   |
|                                                 |                                                                                                    |
| Address                                         | (must be monitored and will serve as dedicated contact<br>method for the COVID-19 Vaccination Program) |

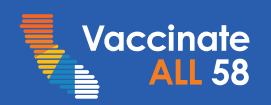

# 1. Request Invitation Email

- Organization Email (Section A) will receive the email; email must be monitored
- Sender: <u>vaccinefinder@auth.castlighthealth.com</u>
- Click Create Account to complete registration
- Use Edge, Chrome, or Safari browsers
- Link expires after 7 days
- Can't find it? Check Spam/Junk folders, or have IT list VaccineFinder as a safe sender

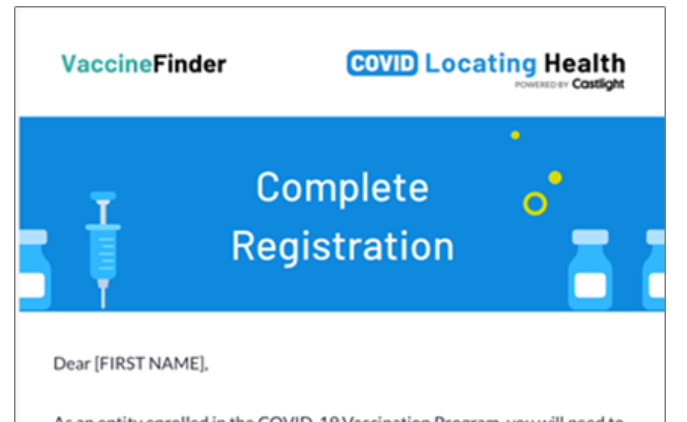

As an entity enrolled in the COVID-19 Vaccination Program, you will need to report on-hand COVID-19 vaccine inventory to the CDC daily using VaccineFinder. VaccineFinder's COVID Locating Health Provider Portal will help you do this.

#### Here's what you need to do:

Link expires after one click.

- Create an account to complete registration in 7 days. This is a personalized link that will expire after this time.
- 2. Log in each day and enter your data no later than midnight local time.

Create Account

You must use Chrome or Safari browsers to access the Provider Portal.

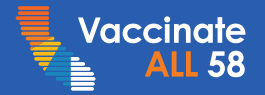

#### Which vaccines will you administer?

- •Select vaccine from dropdown menu and click Add
- Repeat for additional vaccines
- Selections appear under Vaccines Added
- •Vaccines can be added later

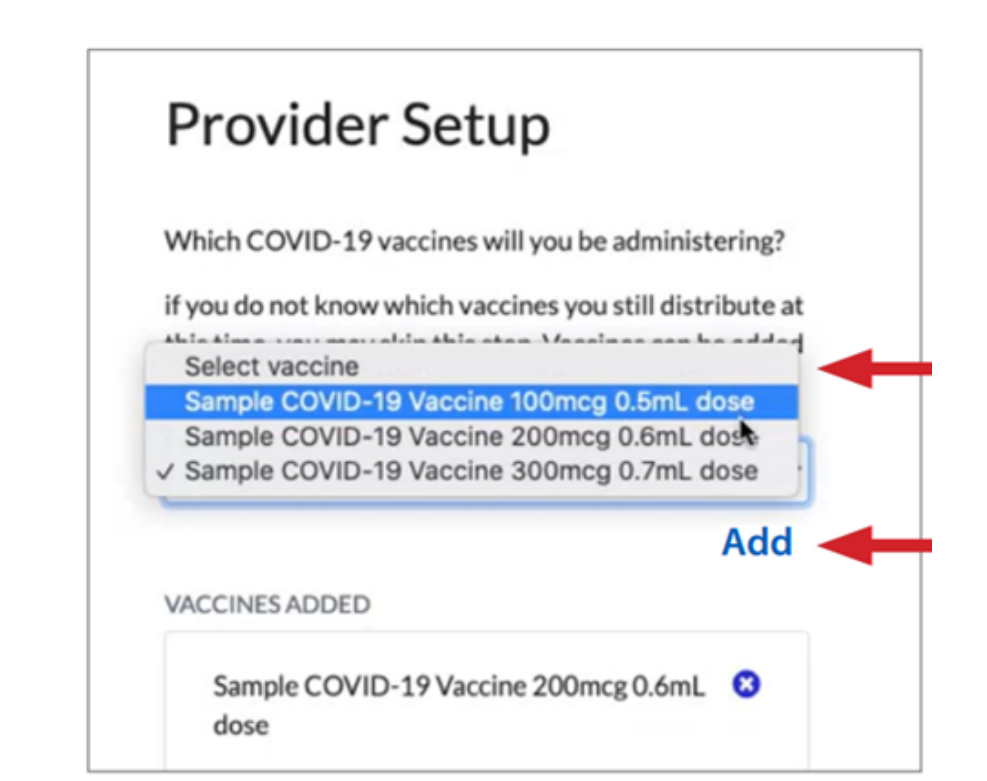

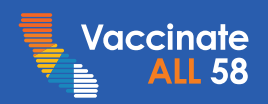

#### How will you report vaccine inventory?

- Organization may report aggregate doses on hand for all affiliated provider locations
- Or locations may report their inventory

Registration email sent to Section B Location Contacts; each location goes through this onboarding process to begin inventory reporting

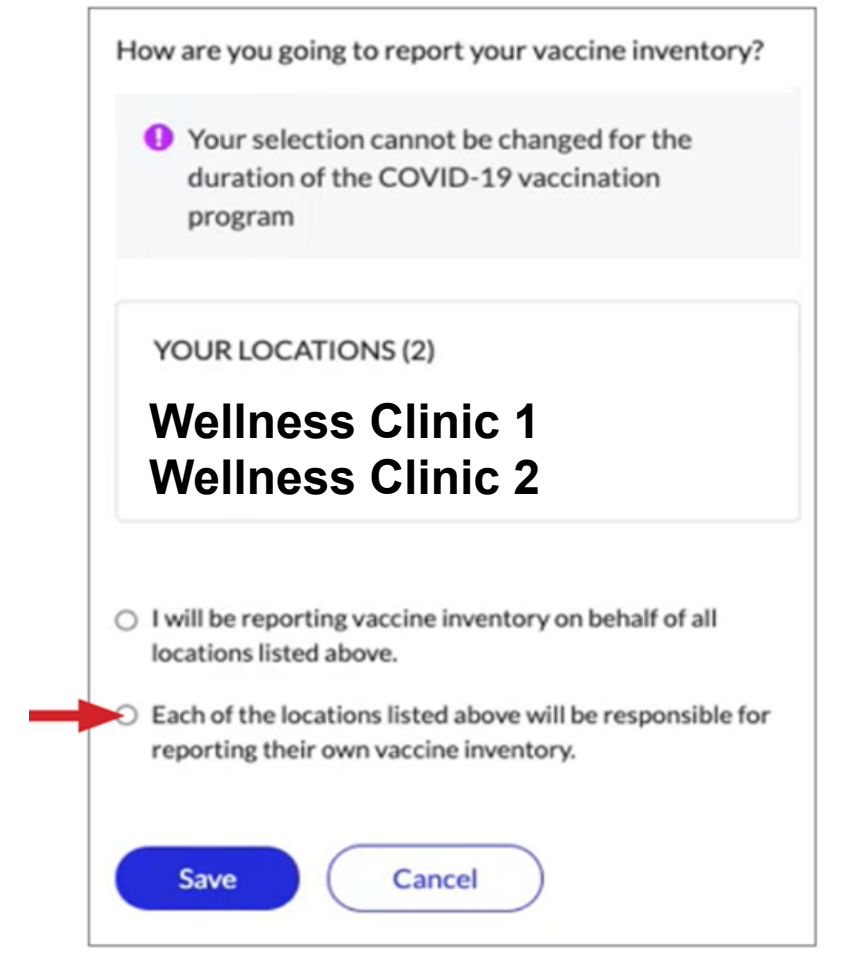

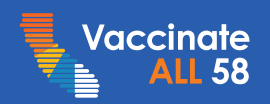

#### For location-level reporting:

- At least one location emailed invitation
- Uninvited locations processed within 3-4 days

#### To expedite all affiliated locations:

- Email eocevent522@cdc.gov
- Provide location name, address, and primary & backup location coordinators (Section B)
- Or VTrkS PIN (visible in myCAvax)

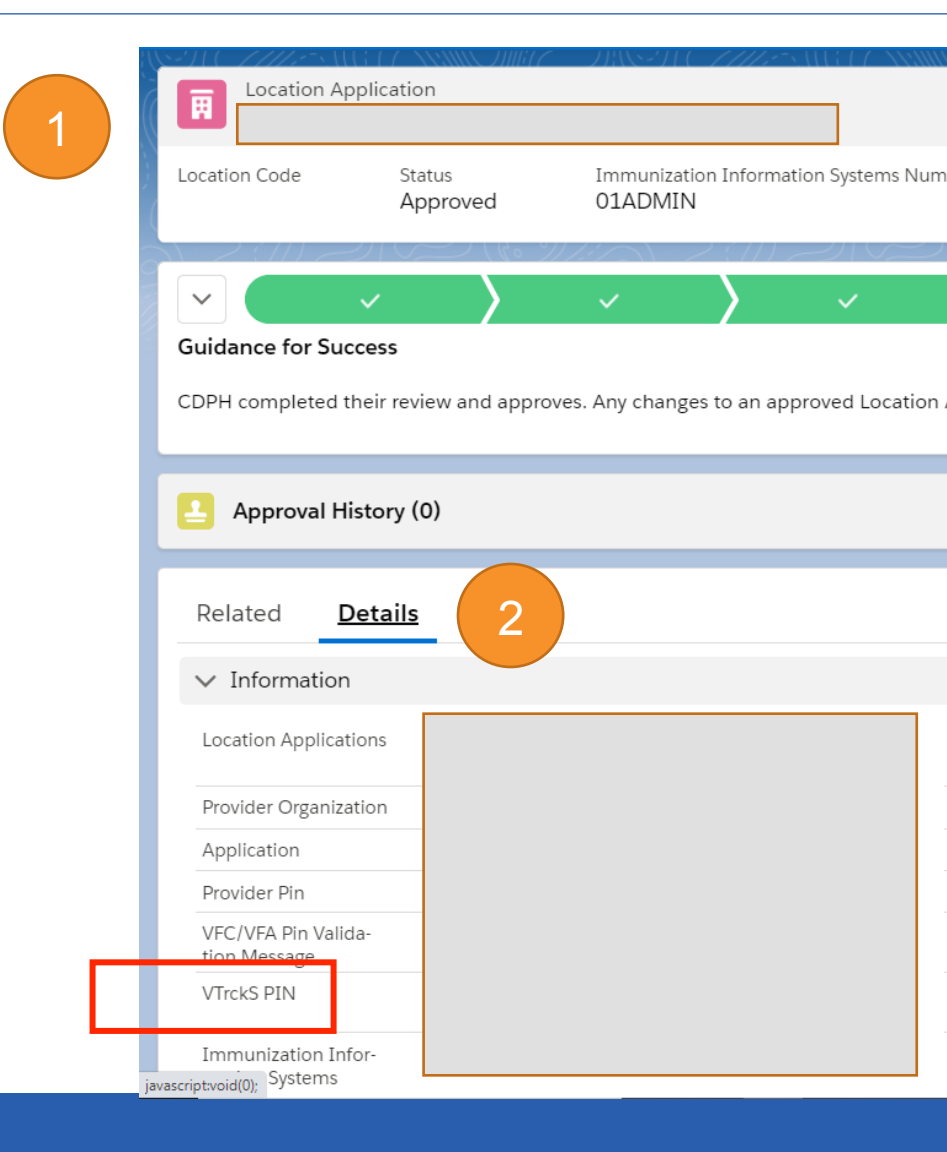

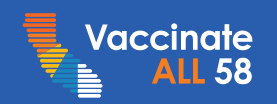

VF user accounts are synchronized with myCAvax

- <u>Organization Reporting</u>: Organization email will be the only user account (Section A)
- <u>Location Reporting</u>: Primary & Backup Location Coordinator emails each have accounts (Section B)
- No other user accounts can be added at this time
- Role must have visibility into inventory
- Changes to accounts require updates to Section A and/or B; contact COVID Call Center for assistance

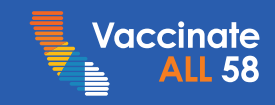

## **Report Inventory Daily- Provider Portal**

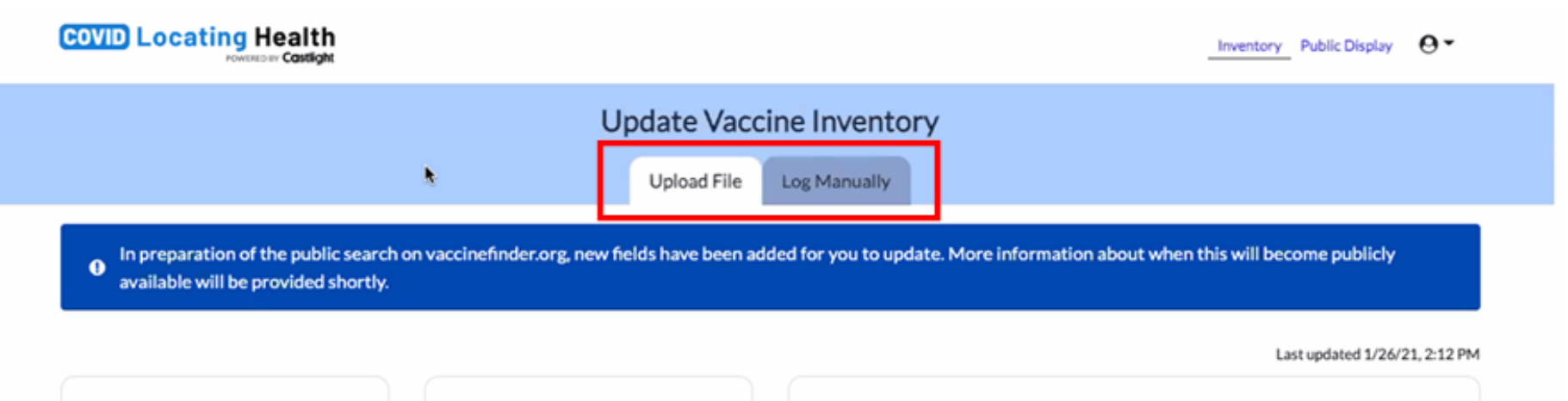

#### Step 1

Download an inventory spreadsheet.

Blank template

Your most recent file

#### Step 2

Update the spreadsheet with your current inventory. Save and rename the file to include today's date.

In Stock is only required when your location is set to display to the public. Supply level is optional and will not be displayed on vaccinefinder.org at this time.

Tips

#### Step 3

Drag & drop today's spreadsheet here. Or browse to upload your file. Browse

Upload

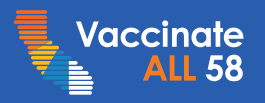

| POWERED BY Castlight                                                                                                   |                        |                     |                                                             |
|----------------------------------------------------------------------------------------------------|------------------------|---------------------|-------------------------------------------------------------|
|                                                                                                    | Update Vaco            | ine Invento:        | ory                                                         |
|                                                                                                    | Upload File            | Log Manually        |                                                             |
| <ul> <li>In preparation of the public search on vaccinefinder.org, near available will be provided shortly.</li> </ul> | ew fields have been ad | ided for you to upo | date. More information about when this will become publicly |

Last updated 1/26/21, 2:12 PM

| Wellness Clinic 1                                        |         |   | 💽 Disp   | Display to the Public |     |  |
|----------------------------------------------------------|---------|---|----------|-----------------------|-----|--|
|                                                          | DOSES 0 | * | PUBLIC D | PUBLIC DISPLAY        |     |  |
| VACCINES                                                 | 00500   |   | IN STOCK | SUPPLY LEVEL          | Eur |  |
| Moderna, COVID-19 Vaccine, 100mcg/0.5mL<br>80777-0273-XX | 0       |   | × No     |                       | 0   |  |
| Pfizer, COVID-19 Vaccine, 30 mcg/0.3mL<br>59267-1000-XX  | 100     |   | ✓ Yes    |                       | ٥   |  |

LEGEND: No Supply Low (<24 hours) Heidium (24-48 hours) Heidium (24-48 hours)

#### Wellness Clinic 2

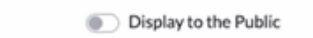

|          | DOSES ()         | PUBLIC DISPLAY |              |      |
|----------|------------------|----------------|--------------|------|
| VACCINES | Submit Inventory | IN STOCK       | SUPPLY LEVEL | Edit |

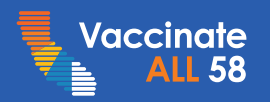

|                                                                                         | Update Vac                        | cine Inventory         | /                      |                           |                     |
|-----------------------------------------------------------------------------------------|-----------------------------------|------------------------|------------------------|---------------------------|---------------------|
|                                                                                         | Upload File                       | Log Manually           |                        |                           |                     |
| In preparation of the public search on vaccinef     available will be provided shortly. | inder.org, new fields have been a | added for you to updat | e. More information ab | out when this will become | publicly            |
|                                                                                         |                                   |                        |                        | Last updat                | ed 1/26/21, 2:12 PM |
| /ellness Clinic 1                                                                       |                                   |                        | 💽 Disp                 | lay to the Public         |                     |
| ACCINES                                                                                 | Doses ()                          | *                      | PUBLIC D               | DISPLAY ()                |                     |
|                                                                                         |                                   |                        | IN STOCK               | SUPPLY LEVEL              |                     |
| oderna, COVID-19 Vaccine, 100mcg/0.5mL<br>1777-0273-XX                                  | 0                                 |                        | × No                   |                           | 8                   |
| zer, COVID-19 Vaccine, 30 mcg/0.3mL<br>267-1000-XX                                      | 100                               |                        | ✓ Yes                  |                           | ٥                   |
| END: No Supply                                                                          | Medium (24-48 hours)              | ligh (>48 hours)       |                        |                           |                     |
|                                                                                         |                                   |                        |                        |                           |                     |
|                                                                                         |                                   |                        |                        |                           |                     |

Submit Inventory

IN STOCK

SUPPLY LEVEL

#### 4 steps to report even if inventory hasn't changed

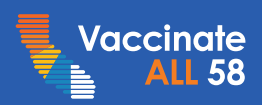

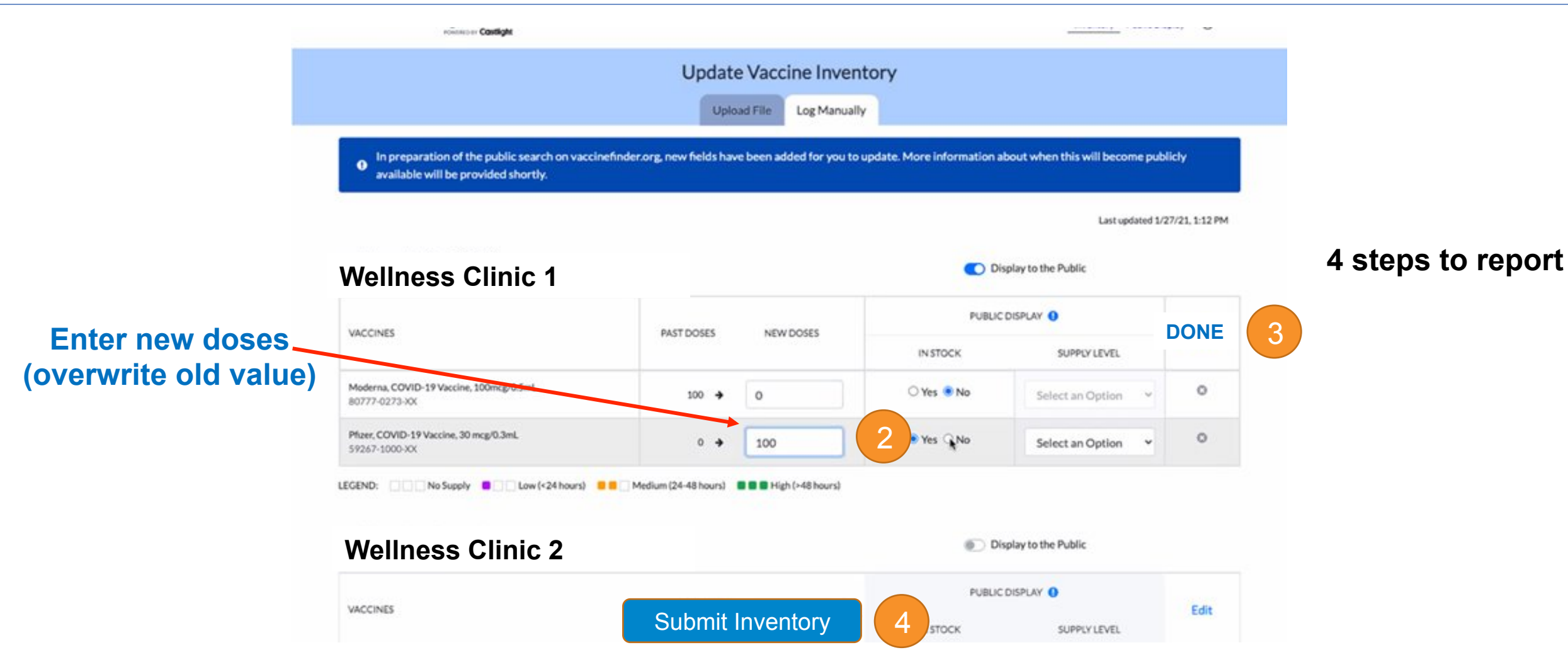

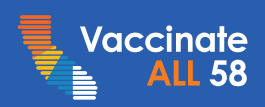

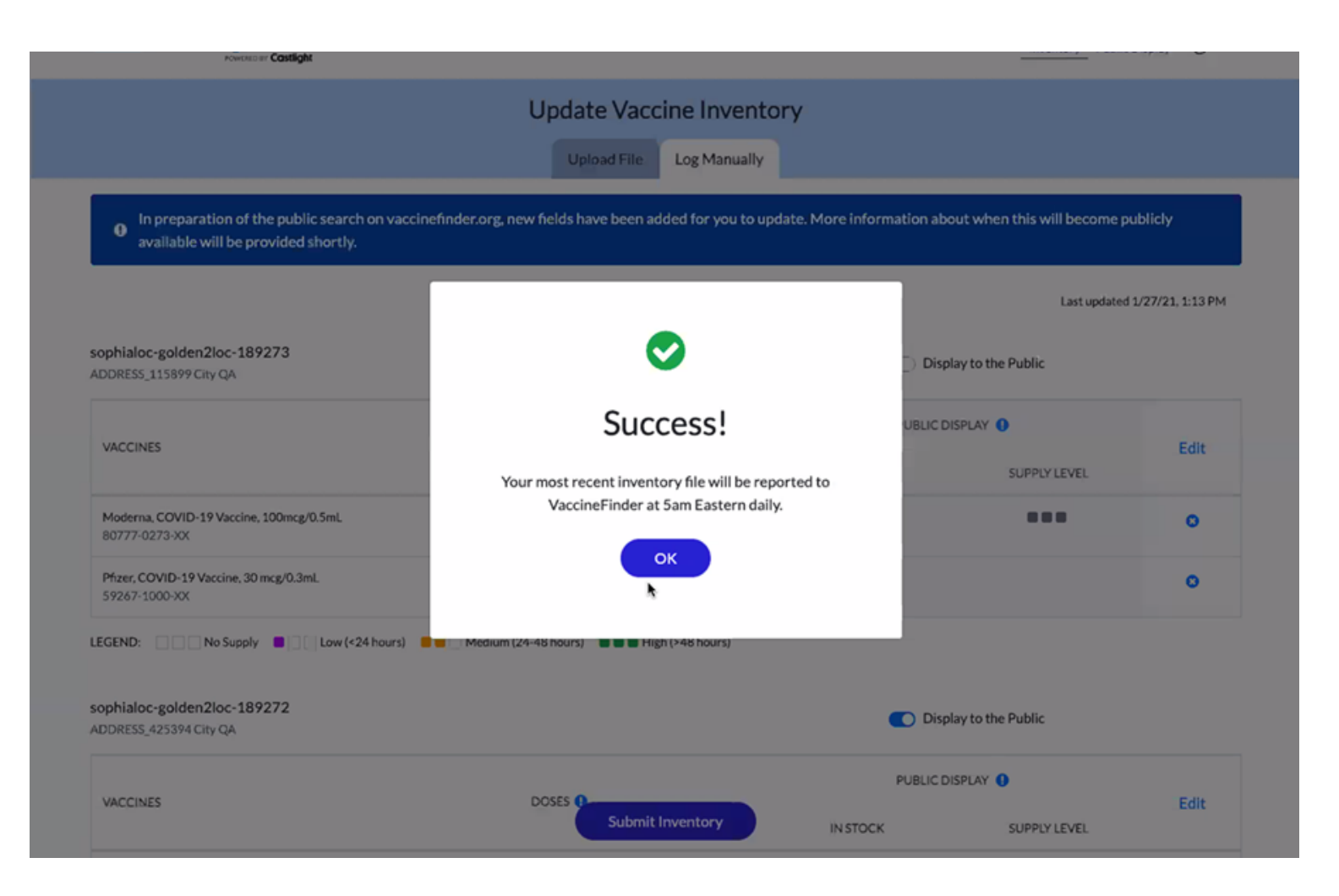

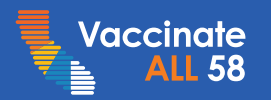

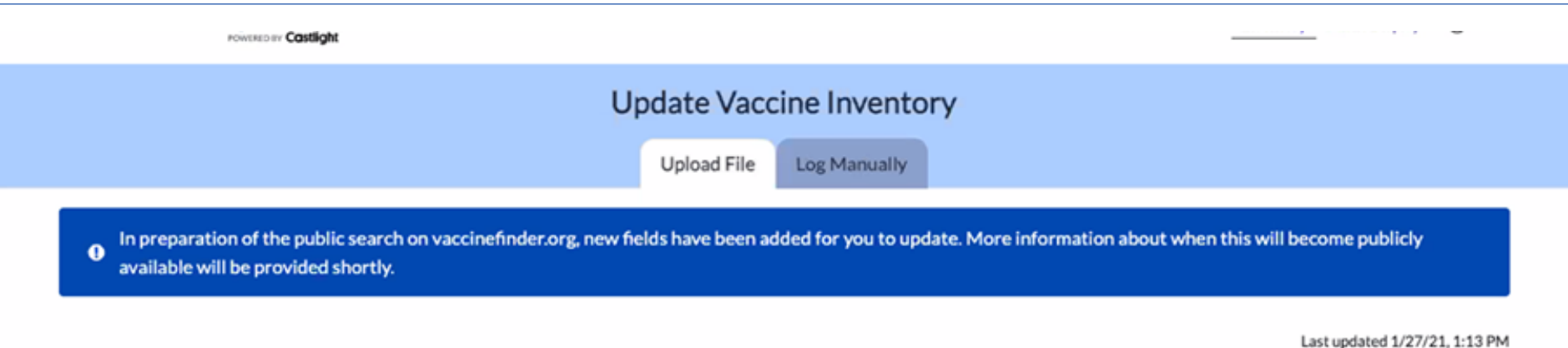

#### Step 1

Download an inventory spreadsheet.

Blank template

#### Your most recent file

#### Step 2

Update the spreadsheet with your current inventory. Save and rename the file to include today's date.

In Stock is only required when your location is set to display to the public. Supply level is optional and will not be displayed on vaccinefinder.org at this time.

#### Tips

#### Step 3

Drag & drop today's spreadsheet here. Or browse to upload your file. Browse

Upload

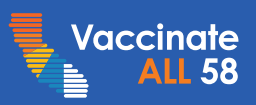

Helpful if

inventory hasn't

changed

| Organization<br>Name | Provider<br>Location<br>Name | Provider ID | Address        | <u>Medi-</u><br>cation | NDC    | Medi-<br>cation | Quantity       |
|----------------------|------------------------------|-------------|----------------|------------------------|--------|-----------------|----------------|
| Wellness Hospital    | Clinic 1                     | abcd1234    | 123 South Lane | V                      | 1000-0 | Pfizer          | Enter Quantity |
| Wellness Hospital    | Clinic 1                     | abcd1234    | 123 South Lane | V                      | 2000   | Moderna         | Enter Quantity |
| Wellness Hospital    | Clinic 2                     | jklm56789   | 456 North Lane | V                      | 1000-0 | Pfizer          | Enter Quantity |
| Wellness Hospital    | Clinic 2                     | jklm56789   | 456 North Lane | V                      | 2000-0 | Moderna         | Enter Quantity |

prepopulated with your locations one row for each vaccine stocked

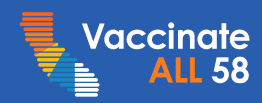

| Organization      | Provider | Provider ID | Address        | Medi-  | NDC    | Medi-   | Quantity       |
|-------------------|----------|-------------|----------------|--------|--------|---------|----------------|
| Name              | Location |             |                | cation |        | cation  |                |
|                   | Name     |             |                |        |        |         |                |
| Wellness Hospital | Clinic 1 | abcd1234    | 123 South Lane | V      | 1000-0 | Pfizer  | Enter Quantity |
| Wellness Hospital | Clinic 1 | abcd1234    | 123 South Lane | V      | 2000 0 | Moderna | Enter Quantity |
| Wellness Hospital | Clinic 2 | jklm56789   | 456 North Lane | V      | 1000-0 | Pfizer  | Enter Quantity |
| Wellness Hospital | Clinic 2 | jklm56789   | 456 North Lane | V      | 2000-0 | Moderna | Enter Quantity |

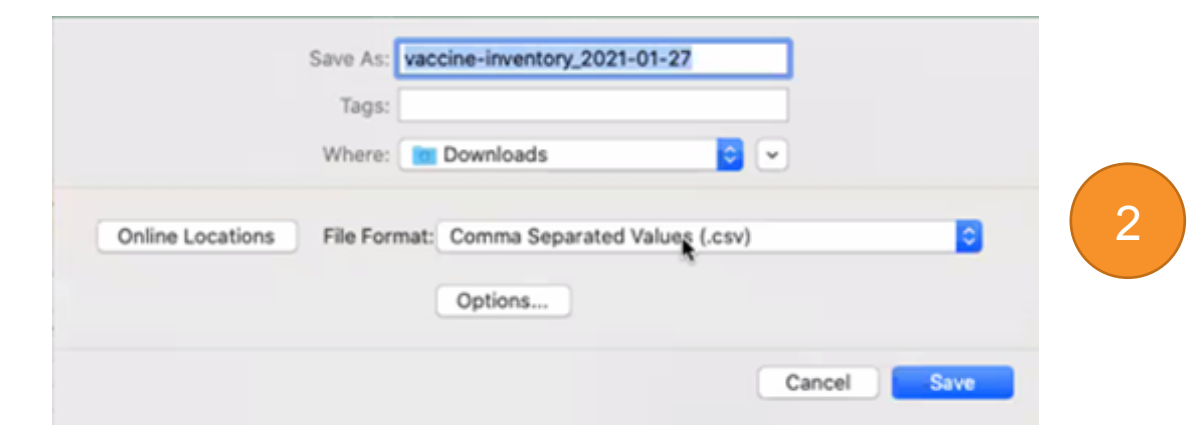

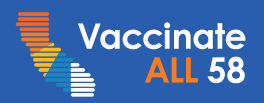

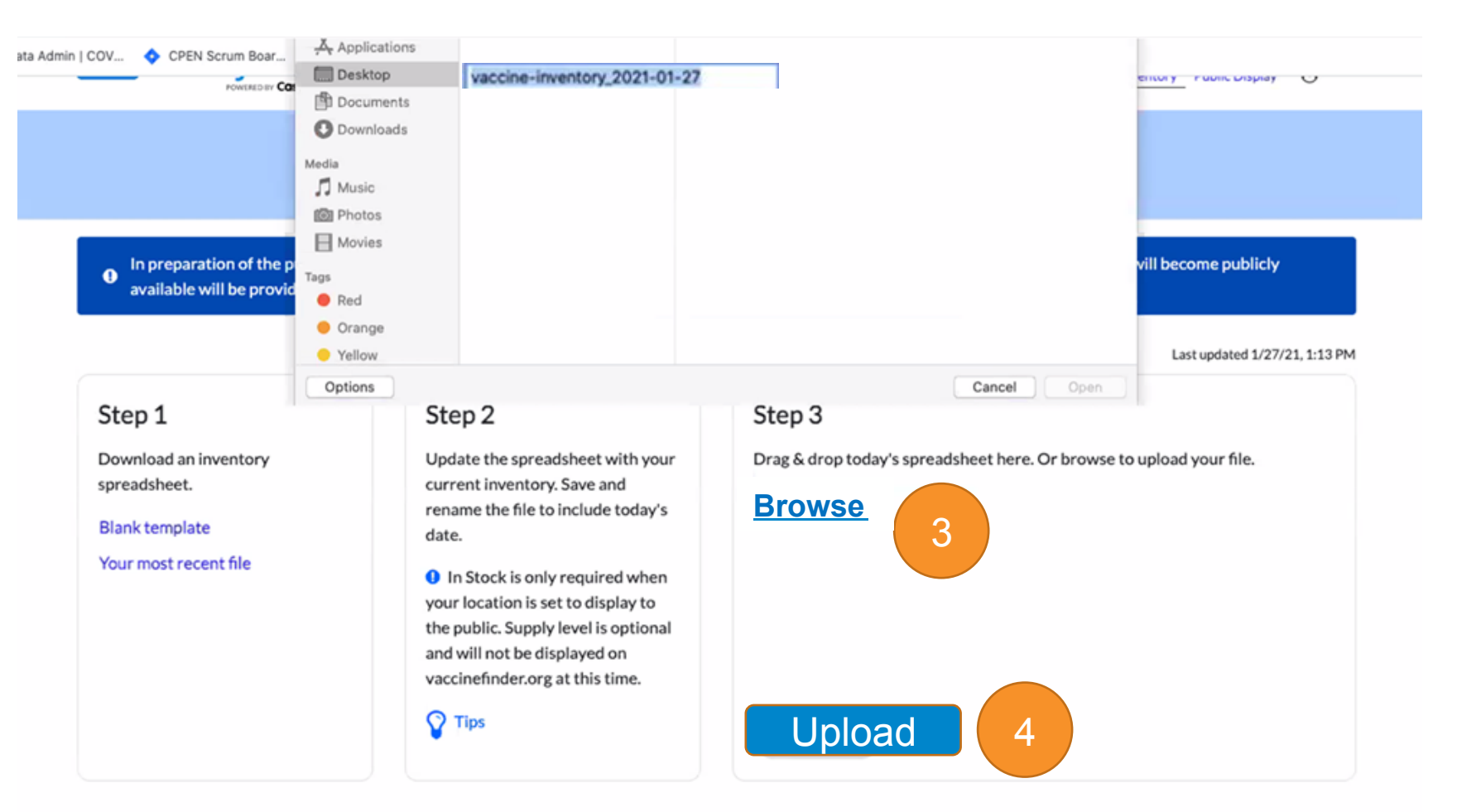

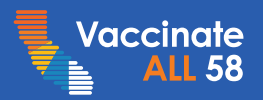

| POWERED BY Costlight                                                                       |                                                                                                    |                                                                                                    |                                                                                                    |  |  |  |
|--------------------------------------------------------------------------------------------|----------------------------------------------------------------------------------------------------|----------------------------------------------------------------------------------------------------|----------------------------------------------------------------------------------------------------|--|--|--|
| Update Vaccine Inventory<br>Upload File Log Manually                                       |                                                                                                    |                                                                                                    |                                                                                                    |  |  |  |
| Step 1<br>Download an inventory<br>spreadsheet.<br>Blank template<br>Your most recent file | y.<br>Step 2<br>Update the spreadsheet with your<br>current inventory. Save and<br>rename the file to include today's<br>date.<br>In Stock is only required when<br>your location is set to display to<br>the public. Supply level is optional<br>and will not be displayed on<br>vaccinefinder.org at this time.<br>Tips | Success! 📀<br>Your most recent inventory f<br>Eastern daily. Files uploaded<br>Want to ibload a new file? | Last updated 1/27/21, 1:15 PM<br>Uploaded File<br>vaccine-inventory_2021-01-27.csv<br>View updated file<br>4 records updated<br>4 records updated |  |  |  |

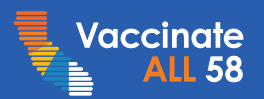

| POWLRED BY Costlight                                                                                                    |                                                                                                    |                                                                                                    |
|----------------------------------------------------------------------------------------------------|----------------------------------------------------------------------------------------------------|----------------------------------------------------------------------------------------------------|
|                                                                                                    | Update Vaccin<br>Upload File                                                                                                    | Log Manually                                                                                                    |
| In preparation of the public searce<br>available will be provided shortly                                                                                            | ch on vaccinefinder.org, new fields have been adde<br>y.                                                                                                    | d for you to update. More information about when this will become publicly<br>Last updated 1/27/21, 1:15 PM                                                                                                    |
| Step 1<br>Download an inventory<br>spreadsheet.<br>Blank template<br>Your most recent file                                                                           | Step 2<br>Update the spreadsheet with your<br>current inventory. Save and<br>rename the file to include today's<br>date.<br>In Stock is only required when<br>your location is set to display to<br>the public. Supply level is optional<br>and will not be displayed on | Success! Success! Suc |
| <ul> <li>UNKNOWN if quantity is unknown</li> <li>REMOVE to remove that row from your spreadsheet the next time you report if no longer stocking a vaccine</li> </ul> | vaccinefinder.org at this time.                                                                                                    | Your most recent inventory file will be reported to VaccineFinder at 5am<br>Eastern daily. Files uploaded after that time will be reported the following day.<br>Want to woload a new file? Browse again                                                                                                    |

• 0 to report no doses left.

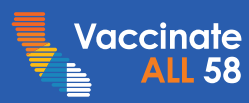

## VaccineFinder Updates & Reminders

Providers agree to report doses on hand daily—except excluded holidays—to support nationwide scrutiny of on-hand doses

- Reporting begins once doses are received
- Uploads can be performed remotely at <u>COVID Locating Health</u>

#### Inventory hasn't changed?

- Browse & upload Your most recent file, or
- Manually edit, overwrite old value, click done and submit inventory (do not skip or data will not be transmitted to VF)

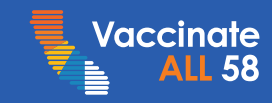

## VaccineFinder Updates & Reminders

- Report Moderna as 10-dose vials
- For Pfizer orders **submitted on or after February 16**, report as 6-dose vials; separate inventory to track these doses

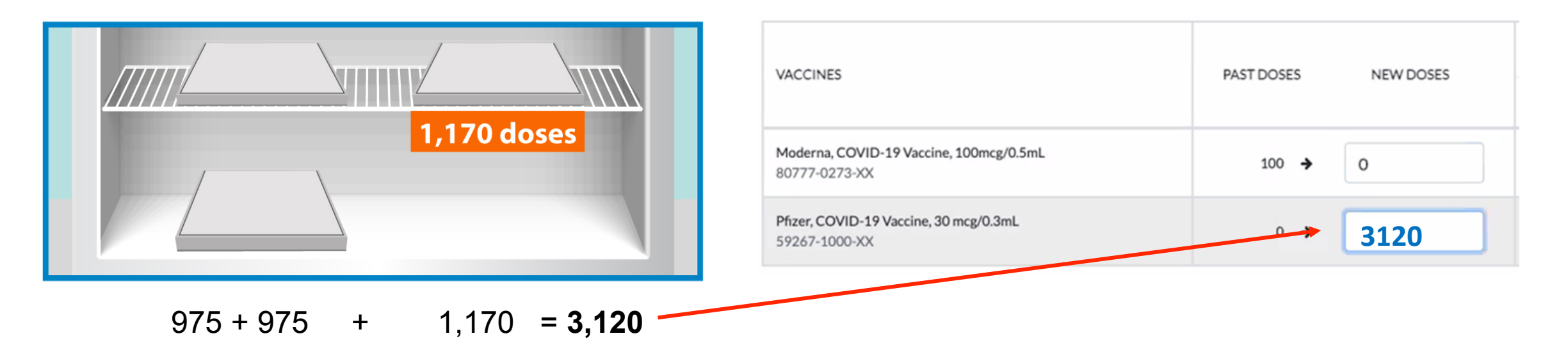

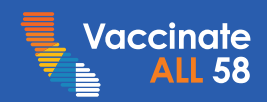

## VaccineFinder Resources

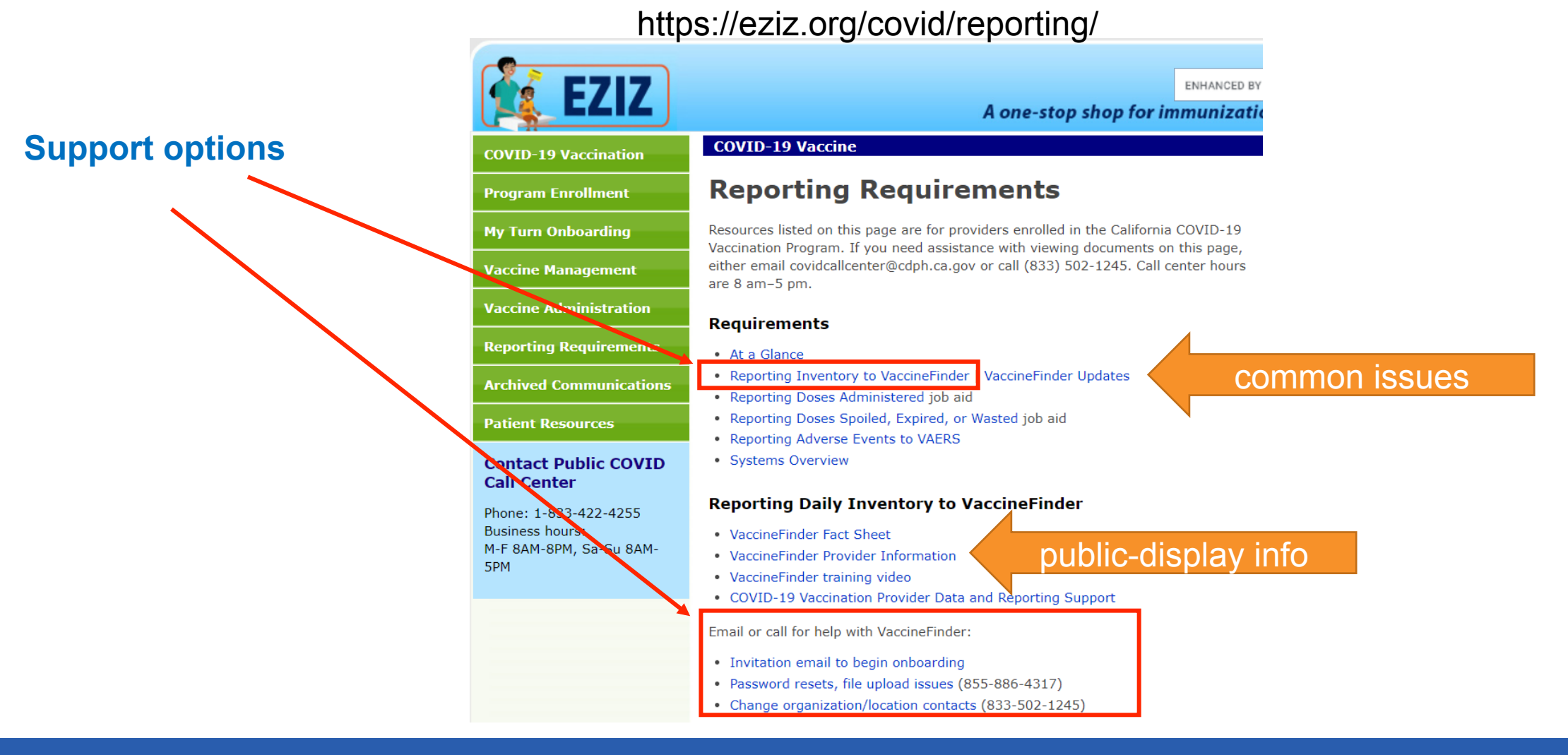

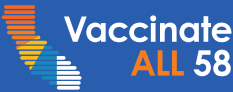

# myCAvax – Claudia Aguiluz

 Please submit all vaccine management related reports in myCAVax

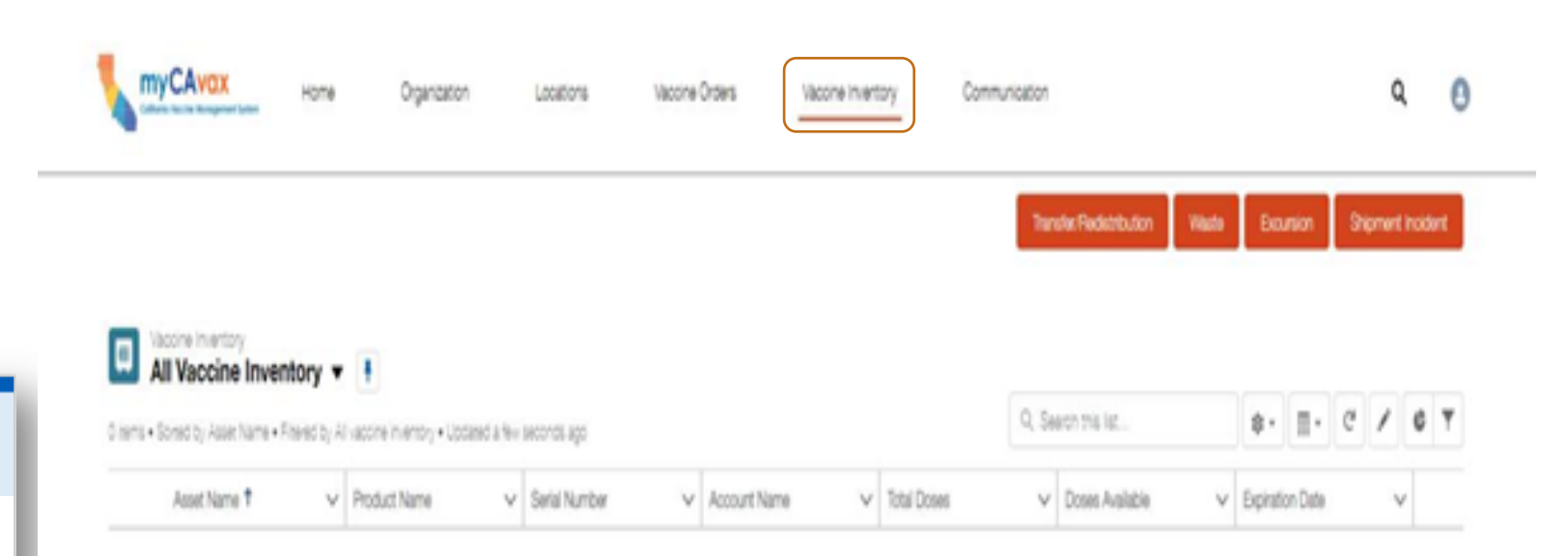

California COVID-19 Vaccination Program

Sorry, but this form is no longer accepting submissions. Please report to myCAvax. Click Vaccine Inventory to access the Transfer/Redistribution button.

## Vaccinate ALL 58 Campaign Toolkit – Edgar Ednacot

- Fact Sheets in 18 languages
- Video PSAs
  - English and Spanish (feature Drs. Aragon and Burke-Harris)
  - Testimonials from HCWs and National Guard
- Social media posts
  - To build vaccine confidence in English, Spanish, Chinese
  - My Turn
- Web buttons, logos
- More tools being added, along with statewide campaign
- CDC/Ad Council to release campaign and resources soon
- Toolkit: <u>https://toolkit.covid19.ca.gov/partners/</u>

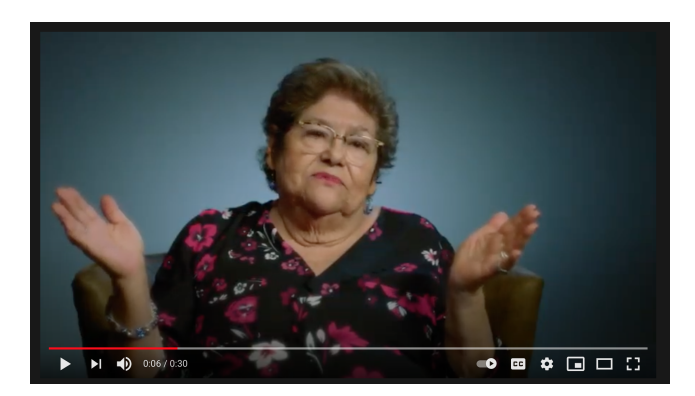

https://youtu.be/4PXRkfoF7\_c https://youtu.be/NI-IUZ86K8Y (Spanish)

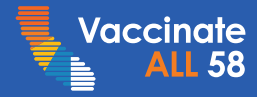

## Vaccinate ALL 58 Campaign – Edgar Ednacot

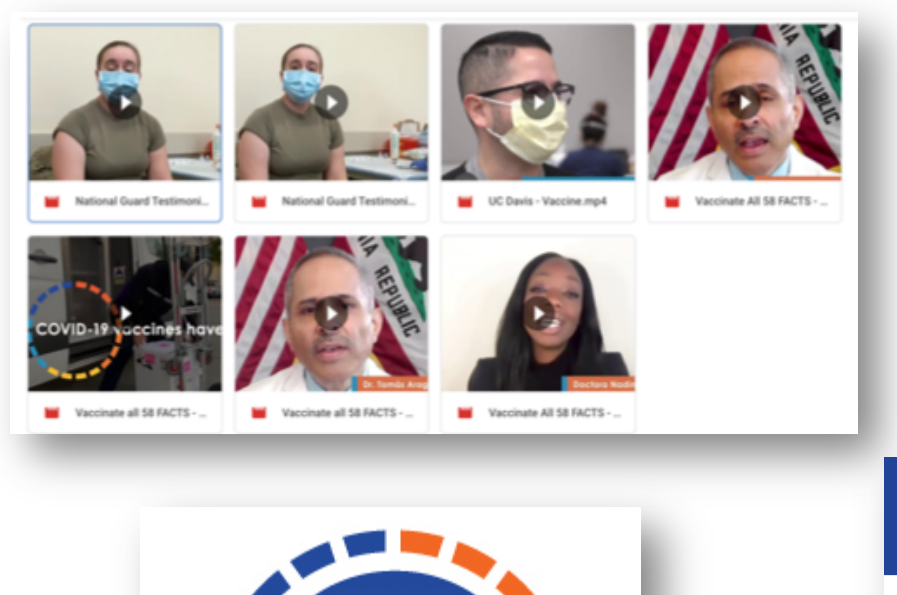

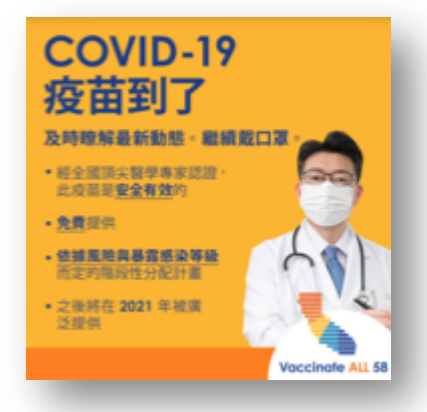

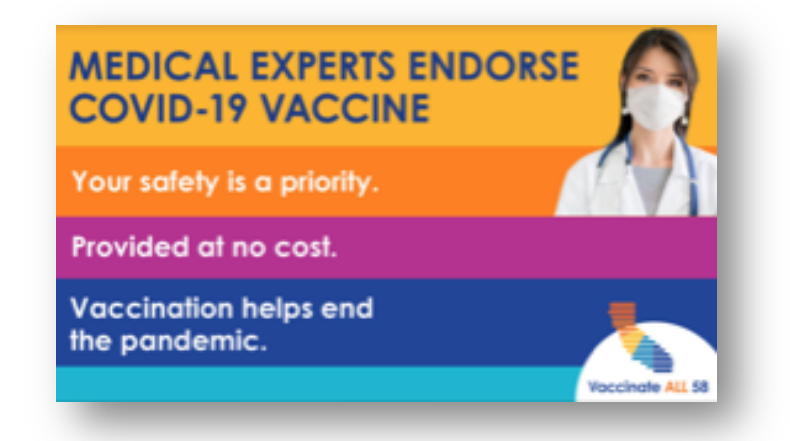

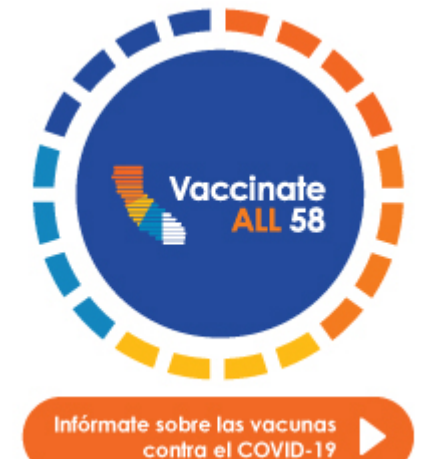

Vaccinate ≧ ALL 58

#### Know the Facts

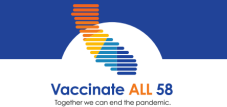

Californians have made extraordinary sacrifices to help slow the spread of COVID-19. Help is on the way as the state begins its rollout of safe and effective COVID-19 vaccine. Now the work begins to Vaccinate All 58. Together, we can end the pandemic – in all of California's 58 counties.

#### **COVID-19 Vaccine is Here**

- COVID-19 vaccine for California is here it is safe and effective.
- California is receiving shipments of COVID-19 vaccines produced by Pfizer-BioNTech and Moderna. Health care workers and residents in long-term care will be the first to be vaccinated.
- California is working closely with community partners and stakeholders to help guide the planning process and ensure the vaccine is distributed and administered equitably.

#### COVID-19 Vaccine is Safe and Effective

- California has its own Scientific Safety Review Workgroup comprised of immunization, public health, academic and other experts who are vetting vaccine safety.
- The Scientific Safety Review Workgroup has confirmed that the Pfizer-BioNTech and Moderna
- The Moderna vaccine is approved for those 18 years and older, consists of two doses given 28 days apart, and is 94 percent effective against COVID-19.

California is committed to a fair and equitable

Individuals with the highest risk of becoming

have an opportunity to get vaccinated

Vaccines are available at no cost

infected and spreading COVID-19 will receive

vaccines first Later in 2021 most Californians will

distribution process

allocation and distribution process. No one should bypass the established vaccine allocation and

Sometimes vaccination can cause a sore arm, aches, fatigue or fever for a few days after getting the vaccine, but these are not harmful.

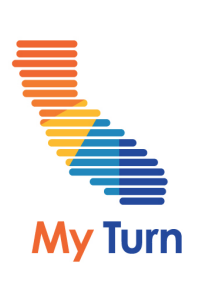

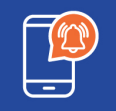

Register to get notified when it's your turn to make an appointment to get vaccinated against COVID-19.

For more information, visit MyTurn.ca.gov or call (833) 422-4255.

38

#### https://eziz.org/covid/patient-resources/

|           | <b>E717</b>                              |                                                                                                    | ENHANCED BY Google       | ٩            |
|-----------|------------------------------------------|----------------------------------------------------------------------------------------------------|--------------------------|--------------|
|           |                                          | A one-stop shop for in                                                                                                    | nmunization training and | l resources. |
|           | COVID-19 Vaccination                     | COVID-19 Vaccine                                                                                                    |                          |              |
|           | Program Enrollment                       | Patient Resources                                                                                                    |                          |              |
|           | My Turn Onboarding                       | General Information                                                                                                    |                          |              |
|           | Vaccine Management                       | COVID-19 vaccine landing page for the public (CDC)     COVID 10 vaccine landing page for the public (CDDU)                                                                   |                          |              |
|           | Vaccine Administration                   | <ul> <li>COVID-19 Vaccine landing page for the public (CDPH)</li> <li>COVID-19 Vaccines and Allergic Reactions (CDC)</li> </ul>                                              |                          |              |
|           | Reporting Requirements                   | <ul> <li>Talking to Recipients and Recipient Materials for Providers (CDC)</li> </ul>                                                                                        |                          |              |
|           | Archived Communications                  | Special Populations                                                                                                    |                          |              |
|           | Patient Resources                        | <ul> <li>Healthcare Workers FAQs (CDPH)</li> <li>Long-term Care Facility Staff FAQs (CDC)</li> </ul>                                                                         |                          |              |
| ,         | Contact Public COVID<br>Call Center      | <ul> <li>Long-term Care Facility Residents and Loved Ones FAQs (CDC)</li> <li>"Protects Me/Protects You" Campaign for Indigenous/LGBTQ/Genera<br/>in 22 languages</li> </ul> | l Audiences              |              |
|           | Phone: 1-833-422-4255<br>Business hours: | <ul> <li>California Rural Indian Health Board (CRIHB) "COVID Vaccine Saves<br/>Campaign</li> </ul>                                                                           | Lives"                   |              |
|           | 5PM                                      | Communication Toolkits                                                                                                    |                          |              |
|           |                                          | COVID-19 Vaccination Communication Toolkit (CDC)                                                                                                    |                          |              |
| /accinate |                                          | COVID-19 Vaccination Communication Toolkit for Essential Workers                                                                                                    | (CDC)                    |              |
| ALL 30    |                                          | <ul> <li>COVID-19 Vaccination Communication Toolkit for General Public (CD</li> </ul>                                                                                        | PH)                      |              |

# Storage & Handling – Kate McHugh

#### **Moderna Transport**

- Moderna has stated you can transport at refrigerated/thaws temperatures multiple times
- It is still a general best practice to minimize the transport of any type of vaccine as much as possible

#### **Punctured Vial Transport**

- Recommended over transporting pre-drawn syringes
- Do this sparingly (e.g., for homebound patients, for homeless patients, etc.)
- Transport punctured vials between 2°C and 8°C
- Must be used within 6 hours after puncture/reconstitution or discarded

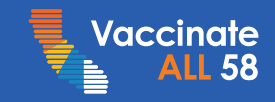

# Storage & Handling – Kate McHugh

#### **General Transport Guidance**

- 𝔆 Use a digital data logger!
- ✓ Record the time and min/max temperatures at the start of transport, every time the storage container is opened, and when transport is completed
  - If using the transport container to store during clinic, recommended to record temperatures every hour
- ✓ Protect vaccines as much as possible from drops, shocks, or vibration
- ✓ Transport in the carton whenever possible
- ✓ Use dunnage (bubble wrap or other padding, make sure to pre-condition)
- Secure storage containers in the vehicle
- ✓ Try to ensure vaccine vials stay upright

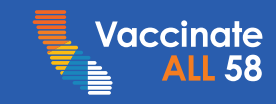

# Storage & Handling – Kate McHugh

### **Pfizer Ancillary Kits**

- Reconfigured to support 6 doses per multidose vial
- Kits include enough supplies to administer 1,170 vaccinations
- 1-inch needles and syringes in the kit are low dead-volume
- Use low dead-volume syringes/needles to withdraw 6 doses
  - If sufficient quantities of low dead-volume syringes are not available or a 1.5-inch needle is needed, withdraw vaccine using combination of low dead-volume syringes and non-low dead-volume syringes per vial (e.g., 3 low dead-volume syringes and 3 non-low dead-volume syringes)
  - Slowly inject the diluent to prevent excess foaming or bubbling
  - When mixing and withdrawing vaccine, insert the needle into different places on the vial septum

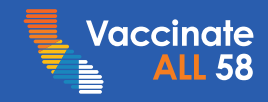

## Temperature Monitoring – Claudia Aguiluz

- One of the most important activities • of vaccine management
- Use the correct temperature ٠ monitoring device (DDL)
- Monitor temperatures at all times! •
- Use the right log •
- Document Min, Max, and current ٠ temperatures
- Review data logger files •
- If a temperature is out of range, take • actions & document and report them

|              |              |            | 1ei        | mpere                            | luie            | LUG               |          | instructions                                                                                                    |
|--------------|--------------|------------|------------|----------------------------------|-----------------|-------------------|----------|----------------------------------------------------------------------------------------------------|
|              | MONTH & YEAR |            |            | VACCINE STORAGE UNIT LOCATION/ID |                 |                   |          | Select temp range by product.                                                                                              |
|              |              |            |            |                                  |                 |                   |          | Pfizer-BioNTech:                                                                                                    |
| -            | _            |            |            |                                  |                 |                   | Incident | ULT Freezer: 6 months                                                                                                    |
| Day          | Time         | Initials   | Alarm      | CURRENT                          | MIN             | MAX               | Resolved | -80°C to -60°C (-112°F to -76°F)                                                                                           |
| Exam-<br>ple | 8:00 am      | NN<br>NN   | ~          | -75.1 C                          | -76.5 C         | -73.8 C           | ~        | Refrigerator: 5 days (120 hours)<br>2°C-8°C (36°F-46°F)                                                                    |
| 1            | am<br>pm     |            |            |                                  |                 |                   |          | Moderna:<br>Freezer: 6 months<br>-25°C to -15°C (-13°F to 5°F)                                                             |
| 2            | am<br>pm     |            |            |                                  |                 |                   |          | Varicella-containing vaccines can<br>be stored in the same unit, at this<br>range.                                         |
| 3            | am<br>pm     |            |            |                                  |                 |                   |          | Refrigerator: 30 days<br>2°C–8°C (36°F–46°F)                                                                               |
| А            | am           |            |            |                                  |                 |                   |          | Check temperatures twice a day.                                                                                            |
| *            | pm           |            |            |                                  |                 |                   |          | 1. Fill out clinic details in header.                                                                                      |
| 5            | am<br>pm     |            |            |                                  |                 |                   |          | <ol> <li>Record the time and your initials.</li> <li>Record a check if an alarm<br/>went off</li> </ol>                    |
| 6            | am<br>pm     |            |            |                                  |                 |                   |          | 4. Record Current, MIN, and MAX.                                                                                           |
| 7            | am           |            |            |                                  |                 |                   |          | If no alarm:                                                                                                    |
| <u>,</u>     | pm<br>am     |            |            |                                  |                 |                   |          | Clear MIN/MAX.     Ensure data logger is in     place and recording                                                        |
| 8            | pm           |            |            |                                  |                 |                   | 1        | place and recording.                                                                                                    |
| 9            | am           |            |            |                                  |                 |                   |          | 1. Clear MIN/MAX and alarm symbol.                                                                                         |
| 10           | am<br>pm     |            |            |                                  |                 |                   |          | <ol> <li>Post "Do Not Use Vaccines" sign.</li> <li>Alert your supervisor.</li> <li>Complete "Report Temperature</li> </ol> |
| 11           | am           |            |            |                                  |                 |                   |          | Excursion" worksheet.<br>5. Contact vaccine manufacturer.                                                                  |
| 12           | am<br>pm     |            |            |                                  |                 |                   |          | <ol> <li>Report temperature excursion.</li> <li>Record a check after the<br/>incident has been resolved.</li> </ol>        |
| 13           | am<br>pm     |            |            |                                  |                 |                   |          | 8. Ensure data logger is in place and recording.                                                                           |
| 14           | am<br>pm     |            |            |                                  |                 |                   |          | Keep all temperature logs and data files for three years.                                                                  |
| 15           | am<br>pm     |            |            |                                  |                 |                   |          | Questions? Call (833) 502-1245 or<br>email covidcallcenter@cdph.ca.gov                                                     |
| _            |              |            |            |                                  |                 |                   |          | Starr Names and Initials:                                                                                                  |
| On-S         | ite Super    | visor's    | Revie      | W – When log i                   | s complete, che | eck all that appl | y:       |                                                                                                    |
|              | mperatures   | were rec   | orded t    | twice daily.                     | in Danni        |                   |          |                                                                                                    |
| H            | eviewed dat  | a files to | find an    | y missed excurs                  | ions. Download  | ate:              |          |                                                                                                    |
| Name         | y excursion  | s were re  | ponteu     | Signature                        |                 | Date:             |          | California COVID-19 Vaccination Program                                                                                    |
| 1 HOLLING    | -            |            | signature: |                                  |                 | Date.             |          | iwiwi-1511Page 1 (12/14/20                                                                                                 |

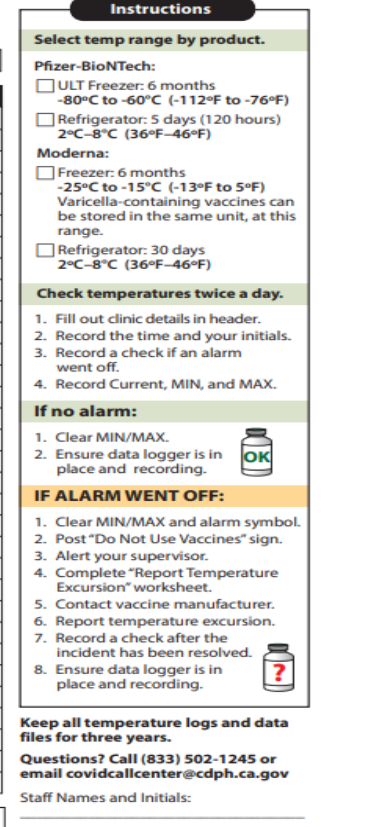

#### Temperature Monitoring

- How to Record Temperatures job aid
- COVID-19 Temperature Log
- Hourly Temperature Log
- Data Logger Setup & Use job aid
- Reporting Temperature Excursions: Job Aid | Worksheet

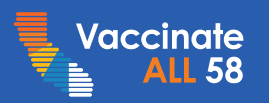

## Provider Call Center – Brenton Louie

#### When will I receive my vaccine order?

• Due to inclement weather, McKesson and Pfizer were unable to deliver vaccines this past week. Once weather improves, carriers will resume vaccine shipments.

#### Why is my application stuck in E-signature requested?

 There may be issues with DocuSign linking to the correct accounts causing this error. Please contact the Accenture Helpdesk at <u>myCAvax.HD@accenture.com</u> for assistance.

### **Updated Hours starting Monday, February 22**

• Monday through Friday, 8AM - 8PM

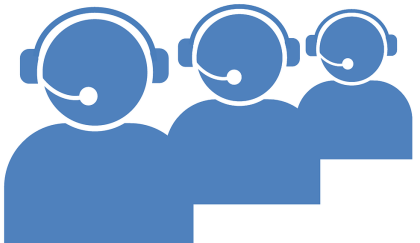

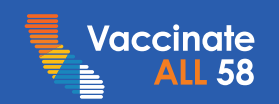

# Provider Q&A

#### How to Ask a Question

During the webinar, please use one of the following methods to ask a question or make a comment.

# Constant of the latter of the latter of the l

**OPTION #1: Q&A Panel** 

#### OPTION #2: Request to Join Audio

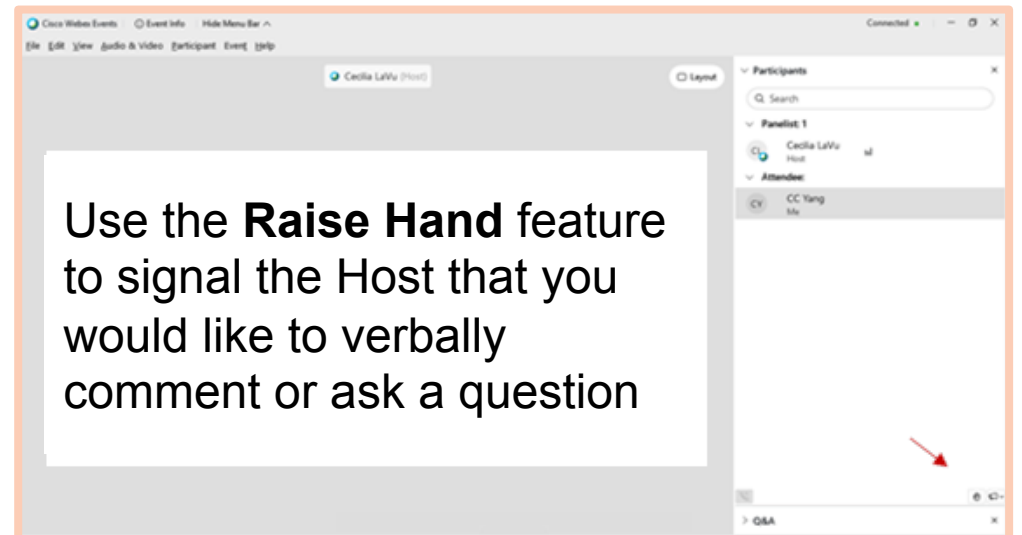

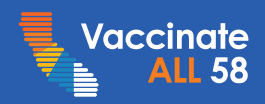

# **Summary Slide**

- For Pfizer orders submitted on or after February 16, report doses on hand to VF as 6-dose vials; separate inventory to track these doses
- Monitor temperatures at all time
- Report inventory in VaccineFinder daily

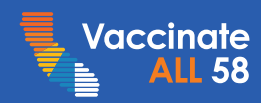

## **Provider Resources**

# COVID-19 Call Center – for questions regarding the COVID-19 Vaccine Program

- Email: <u>covidcallcenter@cdph.ca.gov</u>
- Phone: (833) 502-1245
   Monday through Friday from 8 AM 5 PM

# myCAvax Technical Help – for technical questions relating to CalVax

• Email: myCAvax.HD@accenture.com

#### My Turn – for questions regarding My Turn application

- Email about onboarding questions: <u>myturnonboarding@cdph.ca.gov</u>
- Email about general questions: <u>myturninfo@cdph.ca.gov</u>

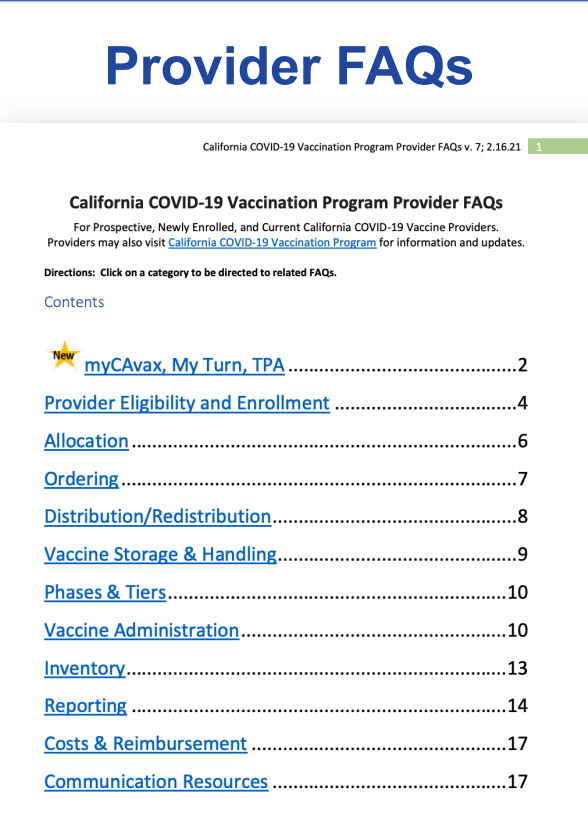

https://eziz.org/assets/docs/ COVID19/ Vax58ProviderFAQs.pdf

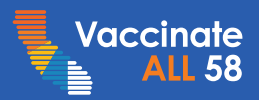

# Thank You

# for our next weekly **Provider Office Hours** Friday, February 26th 9:00 – 10:00 AM

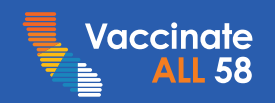